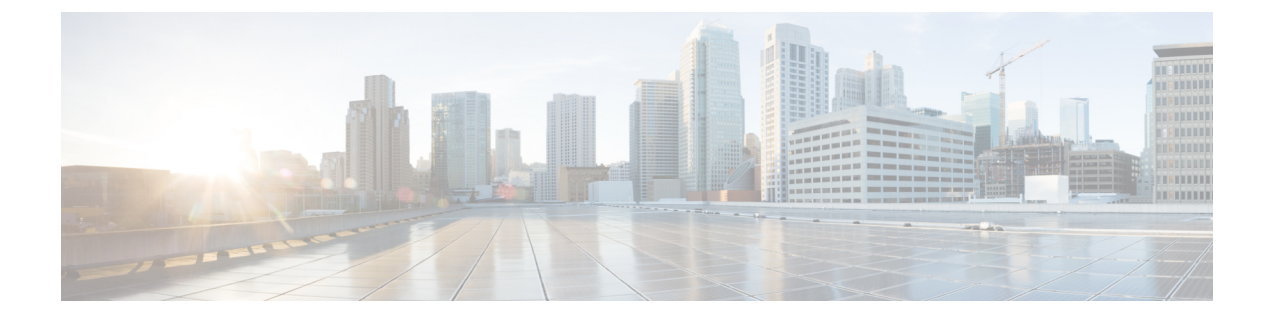

# ハント グループのアクセス

- •ハントグループの概要(1ページ)
- •ハントグループの前提条件(2ページ)
- ハントグループの設定タスクフロー(2ページ)
- •ハントグループの連携動作(8ページ)
- ハントグループの制限(9ページ)

## ハント グループの概要

ハント グループは階層的に編成された回線のグループで、ハント グループ リストの最初の番号 が話中の場合は2番目の番号にダイヤルされます。2番目の番号が話中の場合は次の番号がダイ ヤルされるという具合に続きます。

電話ユーザは、ハント グループへのログインまたはハント グループからのログアウトに IP フォ ンの[ハント (Hlog)] ソフトキーまたは[ハント グループ (Hunt Group)]回線ボタンを使用しま す。電話にはログイン状態が視覚的に表示されるので、ユーザは各自が1つ以上の回線グループ にログインしているかどうかを確認できます。

ハントグループ機能には次の機能があります。

- ユーザはIPフォンの[ハント(Hlog)]ソフトキーを使用して電話へのログインと電話からの ログアウトを切り替えます。
- ハントグループにより、発信者が内線番号グループから使用可能な回線を自動的に検出できます。
- ハントグループログオフ機能により、電話ユーザは、電話番号にルーティングされた着信 コールを電話機で受信しないように設定できます。電話に関連付けられている1つ以上の回 線グループへのコール以外の着信コールの場合、電話のステータスに関係なく電話の呼び出 し音が鳴ります。

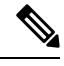

(注) 電話番号 (DN) は、電話に関連付けられている回線グループに属します。

- ・システム管理者は、ハントグループに自動でログインした電話へのユーザのログインまたは ログアウトを実行できます。
- ・電話ユーザは[ハント(Hlog)]ソフトキーを使用して、電話の電話番号が属するすべての回線グループから、その電話をログアウトできます。
- Cisco Unified Communications Manager リリース 9.0 以降では、ハント グループ ログオフ機能 により、モバイル デバイスをデスク フォンとして使用できるようになりました。モバイル クライアントから[ハント(Hlog)]ソフトキーを使用する場合、ハントパイロットに対して 発信されたコールを受信しません。

## ハント グループの前提条件

- 電話機は Skinny Client Control Protocol (SCCP) または Session Initiation Protocol (SIP) を実行 中である必要があります。
- 電話機の呼出音ファイルはTFTPディレクトリ(/usr/local/cm/tftp)に存在する必要があります。

## ハント グループの設定タスク フロー

#### 始める前に

•ハントグループの前提条件(2ページ)を確認してください。

#### 手順

|        | コマンドまたはアクション                                                                                                    | 目的                                                                                                    |
|--------|----------------------------------------------------------------------------------------------------|----------------------------------------------------------------------------------------------------|
| Step 1 | ハント グループのソフトキー テンプレー<br>トの設定 (3ページ)                                                                                                  | [ハント (HLog)]ソフトキーのソフトキー<br>テンプレートを設定します。                                                                                                    |
| Step 2 | 共通デバイス設定とソフトキーテンプレー<br>トの関連付け (4ページ)を行うには、<br>次のサブタスクを完了します。<br>・共通デバイス設定へのソフトキーテ<br>ンプレートの追加 (5ページ)<br>・電話機と共通デバイス設定の関連付け<br>(6ページ) | オプション。ソフトキーテンプレートを<br>電話で使用できるようにするには、この手<br>順か次の手順のいずれかを実行する必要が<br>あります。システムが [共通デバイス設定<br>(Common Device Configuration)]を使用<br>して設定オプションを電話機に適用する場<br>合は、この手順に従います。これは、電話<br>機でソフトキーテンプレートを使用でき<br>るようにする際に、最も一般的に使用され<br>ている方法です。 |

|        | コマンドまたはアクション                     | 目的                                                                                                    |
|--------|----------------------------------|----------------------------------------------------------------------------------------------------|
| Step 3 | 電話機とソフトキー テンプレートの関連<br>付け (6ページ) | オプション。次の手順は、ソフトキーテ<br>ンプレートと共通デバイス設定を関連付け<br>るための代替手段として、または共通デバ<br>イス設定と共に使用します。ソフトキー<br>テンプレートを適用して、共通デバイス設<br>定での割り当てや、他のデフォルトのソフ<br>トキーの割り当てを上書きする必要がある<br>場合は、次の手順を共通デバイス設定と共<br>に使用します。 |
| Step 4 | 電話でのハント グループ対応設定 (7<br>ページ)      | ハント グループおよびハント リストのロ<br>グインおよびログアウトが自動的に行われ<br>るように電話を設定します。                                                                                                    |

## ハント グループのソフトキー テンプレートの設定

[HLog] ソフトキーは電話が次のコール状態のときに電話に表示されます。

- 接続されている状態
- ・オンフック(On Hook)
- •オフフック (Off Hook)

(注) [HLog]ソフトキーを設定するには新しいソフトキーテンプレートを作成する必要があります。標準ソフトキーテンプレートに [HLog] ソフトキーを設定することはできません。

以下の手順を使用して、[HLog] ソフトキーを使用できるようにします。

#### 手順

**Step 1** [Cisco Unified CM 管理(Cisco Unified CM Administration)]から、以下を選択します。[デバイス (Device)]>[デバイスの設定(Device Settings)]>[ソフトキー テンプレート(Softkey Template)]。

- Step 2 新しいソフトキーテンプレートを作成するには、この手順を実行します。それ以外の場合は、次のステップに進みます。
  - a) [新規追加]をクリックします。
  - b) デフォルトのテンプレートを選択して、[コピー(Copy)]をクリックします。
  - c) [ソフトキーテンプレート名 (Softkey Template Name)] フィールドに、テンプレートの新しい 名前を入力します。
  - d) [保存] をクリックします。

Step 3 既存のテンプレートにソフトキーを追加するには、次の手順を実行します。

a) [検索 (Find)]をクリックして、検索条件を入力します。

b) 必要な既存のテンプレートを選択します。

- **Step 4** [デフォルトソフトキーテンプレート(Default Softkey Template)]チェックボックスをオンにし、 このソフトキーテンプレートをデフォルトのソフトキーテンプレートとして指定します。
  - (注) あるソフトキーテンプレートをデフォルトのソフトキーテンプレートとして指定した場合、先にデフォルトの指定を解除してからでないと、そのテンプレートは削除することができません。
- **Step 5** 右上隅にある [関連リンク (Related Links)] ドロップダウン リストから [ソフトキー レイアウト の設定 (Configure Softkey Layout)]を選択し、[移動 (Go)]をクリックします。
- **Step 6** [設定するコール状態の選択(Select a Call State to Configure)]ドロップダウンリストから、ソフトキーに表示するコール状態を選択します。
- Step 7 [選択されていないソフトキー(Unselected Softkeys)]リストから追加するソフトキーを選択し、 右矢印をクリックして[選択されたソフトキー(Selected Softkeys)]リストにそのソフトキーを移 動します。新しいソフトキーの位置を変更するには、上矢印と下矢印を使用します。
- Step 8 追加のコール状態でのソフトキーを表示するには、前述のステップを繰り返します。
- **Step 9** [保存] をクリックします。
- **Step 10** 次のいずれかの操作を実行します。
  - ・すでにデバイスに関連付けられているテンプレートを変更した場合は、[設定の適用(Apply Config)]をクリックしてデバイスを再起動します。
  - 新しいソフトキーテンプレートを作成した場合は、そのテンプレートをデバイスに関連付けた後にデバイスを再起動します。詳細については、「共通デバイス設定へのソフトキーテンプレートの追加」と「電話機のセクションとソフトキーテンプレートの関連付け」を参照してください。

#### 次のタスク

次のいずれかの手順を実行します。

- ・共通デバイス設定へのソフトキーテンプレートの追加(5ページ)
- 電話機とソフトキー テンプレートの関連付け (6ページ)

## 共通デバイス設定とソフトキー テンプレートの関連付け

(オプション) ソフトキー テンプレートを電話機に関連付ける方法は2つあります。

- ソフトキー テンプレートを [電話の設定(Phone Configuration)] に追加します。
- ・ソフトキーテンプレートを共通デバイス設定に追加します。

ここに示す手順では、ソフトキーテンプレートを共通デバイス設定に関連付ける方法について説 明します。システムが共通デバイス設定を使用して設定オプションを電話機に適用する場合は、 この手順に従ってください。これは、電話機でソフトキーテンプレートを使用できるようにする 際に、最も一般的に使用されている方法です。

別の方法を使用するには、「電話機とソフトキーテンプレートの関連付け(6ページ)」を参照してください。

#### 始める前に

ハント グループのソフトキー テンプレートの設定 (3ページ)

手順

|        | コマンドまたはアクション                        | 目的 |
|--------|-------------------------------------|----|
| Step 1 | 共通デバイス設定へのソフトキー テンプ<br>レートの追加(5ページ) |    |
| Step 2 | 電話機と共通デバイス設定の関連付け(<br>6ページ)         |    |

### 共通デバイス設定へのソフトキー テンプレートの追加

#### 手順

| Step 1 | [Cisco Unified CM 管理(Cisco Unified CM Administration)] から、以下を選択します。[デバイス |
|--------|--------------------------------------------------------------------------|
|        | (Device)]>[デバイスの設定(Device Settings)]>[共通デバイス設定(Common Device             |
|        | <b>Configuration</b> )]を選択します。                                           |

- **Step 2** 新しい共通デバイス設定を作成し、それにソフトキーテンプレートを関連付けるには、この手順 を実行します。それ以外の場合は、次のステップに進みます。
  - a) [新規追加] をクリックします。
  - b) [名前(Name)] フィールドに、共通デバイス設定の名前を入力します。
  - c) [保存] をクリックします。

Step 3 既存の共通デバイス設定にソフトキーテンプレートを追加するには、次の手順を実行します。a) [検索(Find)]をクリックして、検索条件を入力します。

- b) 既存の共通デバイス設定をクリックします。
- **Step 4** [ソフトキーテンプレート (Softkey Template)]ドロップダウンリストで、使用可能にするソフト キーが含まれているソフトキーテンプレートを選択します。
- **Step 5** [保存] をクリックします。
- Step 6 次のいずれかの操作を実行します。
  - ・すでにデバイスに関連付けられている共通デバイス設定を変更した場合は、[設定の適用(Apply Config)]をクリックしてデバイスを再起動します。

新しい共通デバイス設定を作成してその設定をデバイスに関連付けた後に、デバイスを再起動します。

#### 電話機と共通デバイス設定の関連付け

#### 始める前に

共通デバイス設定へのソフトキーテンプレートの追加(5ページ)

#### 手順

- Step 1 [Cisco Unified CM 管理(Cisco Unified CM Administration)] から、以下を選択します。 [デバイス (Device)]>[電話 (Phone)]。
- Step 2 [検索 (Find)] をクリックし、ソフトキーテンプレートを追加する電話デバイスを選択します。
- **Step 3** [共通デバイス設定(Common Device Configuration)] ドロップダウン リストから、新しいソフト キー テンプレートが含まれている共通デバイス設定を選択します。
- **Step 4** [保存] をクリックします。
- Step 5 [リセット(Reset)]をクリックして、電話機の設定を更新します。

### 電話機とソフトキー テンプレートの関連付け

この手順は省略可能です。この手順を代わりに使用して、ソフトキーテンプレートを共通デバイ ス設定と関連付けることができます。また、この手順は共通デバイス設定とも連動しています。 ソフトキーテンプレートを適用して、共通デバイス設定での割り当てや、他のデフォルトのソフ トキーの割り当てを上書きする必要がある場合に使用します。

#### 始める前に

ハント グループのソフトキー テンプレートの設定 (3ページ)

#### 手順

| Step 1 | Cisco Unified CM 管理から、[デバイス] > [電話機] を選択します。     |
|--------|--------------------------------------------------|
|        | [電話の検索と一覧表示(Find and List Phones)] ウィンドウが表示されます。 |

- Step 2 ソフトキー テンプレートを追加する電話機を選択します。[電話の設定 (Phone Configuration)] ウィンドウが表示されます。
- **Step 3** [ソフトキーテンプレート(Softkey Template)]ドロップダウンリストから、新しいソフトキーが 含まれているテンプレートを選択します。
- **Step 4** [保存 (Save)] をクリックします。

電話の設定を更新するには[(Reset)]を押すというメッセージ付きのダイアログボックスが表示 されます。

### 電話でのハント グループ対応設定

ハント グループとハント リストに自動でログインまたはログアウトするよう電話を設定するに は、この手順を使用します。

#### 始める前に

電話の電話番号が1つ以上のハントグループに属することを確認します。

ハント グループおよびハント リストに関しては、『『Administration Guide for Cisco Unified Communications Manager』』を参照してください。

#### 手順

- **Step 1** [Cisco Unified CM 管理(Cisco Unified CM Administration)]から、以下を選択します。[デバイス (Device)]>[電話(Phone)]。
- Step 2 次のいずれかの操作を実行します。
  - a) 既存の電話機についてのフィールドを変更するには、検索条件を入力し、検索結果の一覧から 電話機を選択します。[電話の設定(Phone Configuration)] ウィンドウが表示されます。
  - b) 新しい電話機を追加するには、[新規追加] をクリックします。

[新規電話を追加(Add a New Phone)] ウィンドウが表示されます。

- **Step 3** [電話の設定(Phone Configuration)] ウィンドウで、次のタスクのいずれかを実行します。
  - a) ハントグループから電話をログアウトさせるには、[ハントグループにログインする(Logged Into Hunt Group)] チェック ボックスをオフにします。
  - b) ハントグループに電話をログインさせるには、[ハントグループにログインする (Logged Into Hunt Group)] チェック ボックスをオンにします。
    - (注) すべての電話ではデフォルトで[ハントグループにログイン(Logged Into Hunt Group)] チェックボックスがオンになっています。

**Step 4** [保存] をクリックします。

### ハント グループのサービス パラメータの設定

[ハント グループ ログオフ通知(Hunt Group Logoff Notification)] サービス パラメータは、回線 グループへの着信コールが電話に到達したものの、その電話がログアウトしている場合に、着信 音をオンまたはオフにするオプションを提供します。この着信音は、ログアウト中のユーザに、 自分の回線がメンバーになっているハントリストに着信コールがあることを知らせますが、回線 グループのメンバーの電話は、ログアウトしているため、呼出音が鳴りません。

[ハント グループ ログオフ通知(Hunt Group Logoff Notification)] サービス パラメータを設定するには、次の手順を実行します。

#### 手順

- **Step 1** Cisco Unified CMの管理から、[システム (System)]>[サービスパラメータ (Service Parameters)] を選択します。
- **Step 2** [サーバ (Server)] ドロップダウン リストで、Cisco CallManager サービスを実行しているサーバ を選択します。
- **Step 3** [サービス (Service)] ドロップダウン リストから、[Cisco CallManager] を選択します。 [サービスパラメータ設定 (Service Parameter Configuration)] ウィンドウが表示されます。
- Step 4 [クラスタ全体のパラメータ(Clusterwide Parameters)]([デバイス 電話(Device Phone)]) セ クションで、次の[ハントグループログオフ通知(Hunt Group Logoff Notification)]サービスパ ラメータの値を設定します。
   回線グループ(ハントグループ)のメンバーがログアウト中の場合に、Cisco IP 電話が再生する 着信音ファイルの名前を入力します。このサービスパラメータのデフォルト値は[なし(None)] で、これは着信音がないことを意味します。255 文字まで入力できます。

Step 5 [保存 (Save)]をクリックします。 ウィンドウが更新され、Cisco Unified Communications Manager は、変更内容でサービス パラメー タを更新します。

## ハント グループの連携動作

| 機能        | データのやり取り                                                                                                    |
|-----------|----------------------------------------------------------------------------------------------------|
| 非共有回線電話番号 | 電話機が回線グループからログアウトして、その電話機の内線番号が共有されていない場合は、その回線グループ内のその電話番号(DN)で呼出音が鳴りません。主に回線グループがDNへのコールを提供している場合は、コール処理でそのDNがスキップされ、そのDNが回線グループに属していないかのように処理されます。 |

| 機能       | データのやり取り                                                                                                    |
|----------|----------------------------------------------------------------------------------------------------|
| 共有回線電話番号 | ハント グループからのログアウト機能はデバイス ベースであるため、<br>ユーザが電話機からログアウトすると、その機能はログアウトされた電<br>話機にのみ影響を与えます。共有回線電話番号を含む回線グループへの<br>コールは次のように動作します。                                                                                                    |
|          | <ul> <li>DNを共有しているすべての電話機がログアウトされた場合は、そのDNで呼出音が鳴りません。</li> <li>DNを共有している1つ以上の電話機がログアウトされた場合は、そのDNで呼出音が鳴ります。</li> <li>ログアウトされた電話機の可聴呼出音は、デフォルトでオフになっています。Cisco Unified Communications Managerは、コールがログアウトしたハントグループメンバーに到達したときに別の呼出音が鳴るように設定可能なシステムパラメータを提供しています。</li> </ul> |

# ハント グループの制限

I

| 制約事項      | 説明                                                                                                    |
|-----------|----------------------------------------------------------------------------------------------------|
| 複数の回線グループ | ユーザが [ハント (HLog)] ソフトキーを押してハント グループのログ<br>オフ機能を有効にすると、電話は関連付けられたすべての回線グループ<br>からログアウトします。これはハント グループのログオフがデバイス<br>ベースの機能であるためです。電話に複数のグループに属する DN があ<br>る場合に [ハント (HLog)] ソフトキーを押すと、電話は関連付けられ<br>たすべての回線グループからログアウトします。 |

I

| 制約事項                                 | 説明                                                                                                    |
|--------------------------------------|----------------------------------------------------------------------------------------------------|
| 7940、7960、および<br>サードパーティ SIP 電<br>話機 | <ul> <li>SIP を実行している電話(7906、7911、7941、7961、)がハントグ<br/>ループにログインしていて[不在転送(Call Forward All)]がアク<br/>ティブになっている場合、コールはSIPを実行している電話に表示<br/>されます。</li> <li>SIP を実行している 7940 と 7960 電話がハントグループにログイン<br/>していて[不在転送(Call Forward All)]がアクティブになっている<br/>場合、その電話はスキップされて回線グループの次の電話が鳴りま<br/>す。</li> <li>SIP を実行している 7940 と 7960 電話および SIP を実行しているサー<br/>ドパーティの電話は、[電話の設定(Phone Configuration)]ウィンド<br/>ウを使用してハントグループにログインまたはログアウトできます<br/>が、ソフトキーのサポートはありません。</li> <li>SIP を実行している 7940 と 7960 電話および SIP を実行しているサー<br/>ドパーティの電話のステータス行に[ハントグループのログアウト<br/>(Logged out of hunt groups)]「」は表示されません。</li> <li>SIP を実行している 7940 と 7960 電話および SIP を実行しているサー<br/>ドパーティの電話は、電話でトーンが設定されているかどうかに関<br/>係なく[ハントグループのログオフの通知(Hunt Group Logoff<br/>Notification)]トーンは再生されません。</li> </ul> |